## ANOTACIONES POR LA APP ¿CÓMO REALIZARLAS?

División Comunicaciones e Informática

DIRECCIÓN NACIONAL DE SANIDAD DE LAS FUERZAS ARMADAS – JULIO 2018

| ¿Cómo realizar las anotaciones por la APP DNSFFAA? | 2 |
|----------------------------------------------------|---|
|----------------------------------------------------|---|

### ¿Cómo realizar las anotaciones por la APP DNSFFAA?

- 1. Ingrese a la aplicación móvil (DNSFFAA), con su usuario y contraseña
- 2. Haga clic en Inicio de Sesión

| D.N | I.S.FF.AA.                                                                                  |
|-----|---------------------------------------------------------------------------------------------|
|     |                                                                                             |
| 1   | DIRECCIÓN NACIONAL DE SANIDAD<br>DE LAS FUERZAS ARMADAS<br>Cédula de identidad (sin dígito) |
|     | Contraseña                                                                                  |
|     | Olvidé mi contraseña                                                                        |
|     | INICIAR SESIÓN                                                                              |
|     | ó<br>Solicitar usuario.                                                                     |

2.1 Si Ud. olvida su contraseña, podrá resetearla haciendo clic en *olvidé mi contraseña*.

- 3. Una vez que ingrese a su usuario visualizará el menú de servicios.
- 4. Para sacar hora con el médico ú odontólogo, haga clic en Agendar consulta.

| D.N.S.    | FF.AA.                    |
|-----------|---------------------------|
|           |                           |
|           | Agendar consulta          |
|           | Misreservas               |
| 0         | Histórico de consultas    |
|           | Resultados de laboratorio |
|           | Ver tickets impagos       |
| $\bullet$ | Consultar medicación      |
| Ê         | Ver pases vigentes        |
| j,        | Número de farmacia        |

4.1 Deberá seleccionar entre medicina y odontología.

| D.N.S.FF.AA.     | € |
|------------------|---|
| Agendar consulta |   |
| Agendarse a      |   |
| Medicina         | > |
| Odontologia      | > |
|                  |   |
|                  |   |
|                  |   |
|                  |   |
|                  |   |
|                  |   |
|                  |   |
|                  |   |
|                  |   |
|                  |   |

#### 4.2 Seleccione al usuario que quiere anotar, dentro del núcleo familiar.

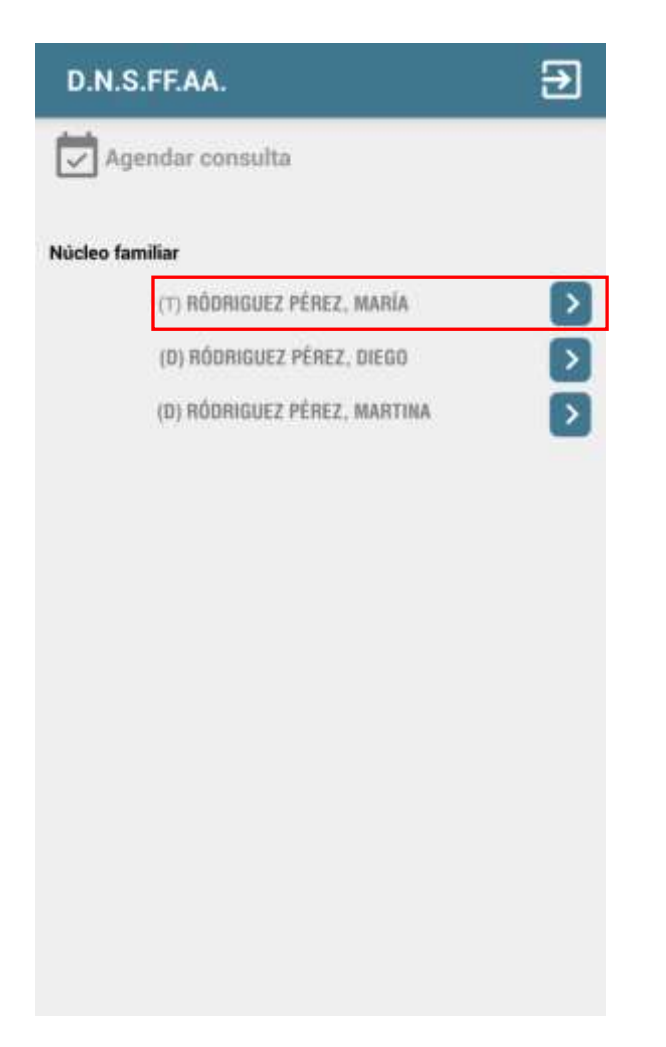

#### 4.3 Seleccione la Especialidad

Para poder ver todas las especialidades deberá tener pase electrónico o estar en tratamiento, de lo contrario visualizará solo las especialidades que no requieren pase.

#### 4.3 Vamos a seleccionar Medicina General

| D.N.S.FF.AA.                    | Ð |
|---------------------------------|---|
| Agendar consulta                |   |
| Agendarse a Medicina<br>Usuario |   |
| Especialidad                    |   |
| GINECOTOLOGIA                   | > |
| MEDICINA GENERAL                | > |
| OBESIDAD                        | > |
| OBSTETRICIA                     | > |
| OFTALMOLOGIA                    | > |
| OTORRINOLARINGOLOGIA            | > |
| PEDIATRIA                       | > |
| PODOLOGIA                       | > |
| REP.DE MEDICINA GENERAL         | > |
| UROLOGIA                        | > |

#### 4.4 Podemos Buscar por (desplegando la flecha)

- Lo antes posible (cualquier médico y cualquier lugar)
- Médico (médico al que Ud. suele concurrir)
- Lugar (Policlínicas del H.C.FF.AA. o CAP)

| D.N.S.FF                               | .AA.                                                      | € |
|----------------------------------------|-----------------------------------------------------------|---|
| Agenda                                 | ir consulta                                               |   |
| Agendarse a<br>Usuario<br>Especialidad | Medicina<br>RIVERO GONZALEZ SOFIA LET<br>MEDICINA GENERAL |   |
| Buscar por                             | Buscar por                                                |   |
| Especialidad<br>Buscar por             | MEDICINA GENERAL                                          | * |
|                                        |                                                           |   |
|                                        |                                                           |   |
|                                        |                                                           |   |
|                                        |                                                           |   |

| D.N.S.FF               | :AA.             | € |
|------------------------|------------------|---|
| Agenda                 | ar consulta      |   |
| Agendarse a<br>Usuario | Medicina         |   |
| Especialidad           | MEDICINA GENERAL |   |
| Buscar por             | Lo antes positie |   |
|                        | Lo antes posicie |   |
|                        | Lugar            |   |
|                        | Médico           |   |
|                        |                  | _ |
|                        |                  |   |
|                        |                  |   |
|                        |                  |   |

4.5 Seleccionar en el **calendario**, la fecha que haya disponible (en verde). Hacer clic sobre la fecha.

| gendarse  | a M | edicina |        |     |     |     |
|-----------|-----|---------|--------|-----|-----|-----|
| pecialida | d M | EDICIN  | A GENE | RAL |     |     |
|           |     | Ju      | lio 20 | 18  |     | >   |
| Lur       | Mar | Mie     | Jue    | Vie | Sab | Dom |
|           |     |         |        |     |     | 4   |
| 2         | 3   | 3       | 5      | 6   | 7   |     |
| 9         | 10  | n       | 12     | 13  | 14  | 15  |
| 16        | 17  | 18      | 19     | 20  | 21  | 22  |
|           |     |         |        |     | 100 |     |

4.6 Seleccione el médico y horario de su preferencia y haga clic sobre el tic.

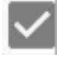

| D.N.S.FF                      | .AA.                     |              | €            |
|-------------------------------|--------------------------|--------------|--------------|
| Agenda                        | r consulta               |              |              |
| Agendarse a<br>Usuario        | Medicina                 |              |              |
| Especialidad                  | MEDICINA GENE            | RAL          |              |
| Fecha                         | Martes 31 de Ju          | lio del 2018 |              |
| Lugar C.A.P.<br>Médico        | 6                        | Hora 07:20   |              |
| Lugar C.A.P.<br>Médico Estats | 6<br>and official Jerrin | Hora 07:41   |              |
| Lugar C.A.P.<br>Médico Vielan | 12<br>                   | Hora 08:00   | $\checkmark$ |
| Lugar C.A.P.<br>Médico        | 5                        | Hora 08:02   | $\checkmark$ |
| Lugar C.A.P.<br>Médico        | 12                       | Hora 08:20   | $\checkmark$ |
| Lugar C.A.P.<br>Médico        | 6                        | Hora 08:23   | $\checkmark$ |

# 4.7 Para **CONFIRMAR** el turno deberá hacer clic en el tic

| Reserva        | a de Turno                        |  |
|----------------|-----------------------------------|--|
|                | Usted ha seleccionado             |  |
| Agendarse a    | Medicina                          |  |
| Núcleo familia | ır                                |  |
| Lugar          | POLICLINICAS C.A.P. 12 "SAN JOSE" |  |
| Especialidad   | MEDICINA GENERAL                  |  |
| Médico         |                                   |  |
| Fecha          | 31/7/2018                         |  |
| Hora           | 08:00                             |  |

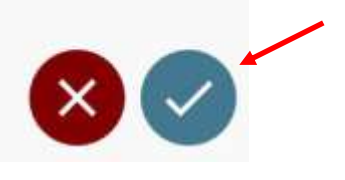

4.8 Para corroborar que se agendó correctamente a la especialidad, deberá visualizar el siguiente mensaje:

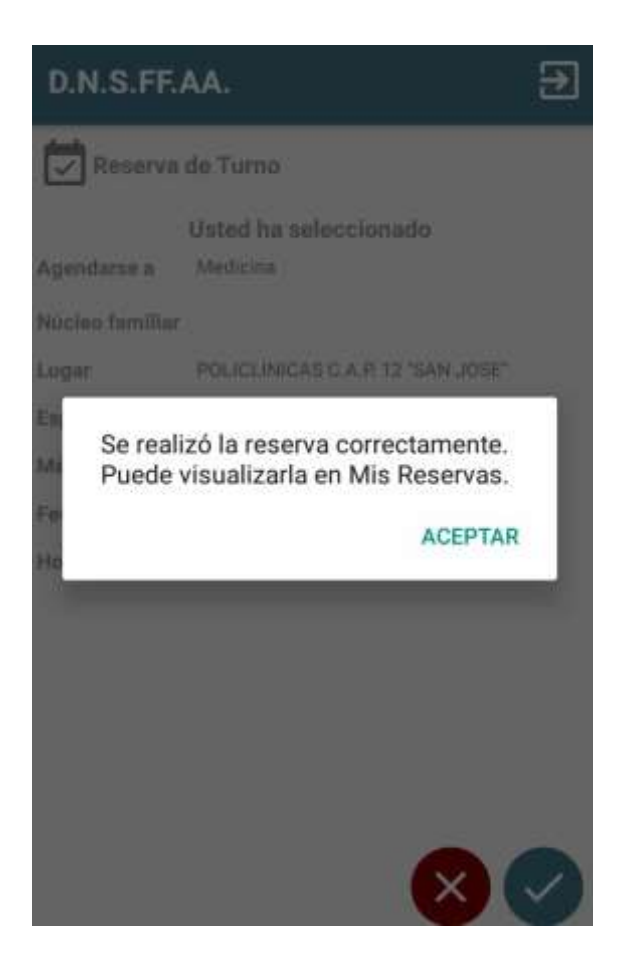